#### NUEVA PLAFORMA DE PAGOS STEL.

# <u>1.-</u> Ingresar Usuario: RUT \*SIN PUNTOS Y CON GUION\* Y Clave web; CLAVE DE PORTAL ANTERIOR.

| $\leftarrow$ C $\bigcirc$ https://clientes-stelaccess.ispcube.online    | AN 🖒 | <u>ት</u> ( | CD | £≞       | Ē        |          | <br>• |
|-------------------------------------------------------------------------|------|------------|----|----------|----------|----------|-------|
| C https://dientes-stelaccess.ispcube.online                             | A 🗘  |            | ¢  | <b>全</b> | <b>e</b> | <b>3</b> |       |
| INGRESAR<br>846 - Todos los derechos reservados © 2022 - <b>ISPCube</b> |      |            |    |          |          |          |       |

## 2. Seleccionar mes a cancelar como lo señala la flecha.

| ← C 🗅 https://cliente         | es-stelaccess.ispcube.online/a#/                       |             | P          | <b>∂් </b> | ¢ ¢                       | ¢ @ ↓                     | ~~~~~~~~~~~~~~~~~~~~~~~~~~~~~~~~~~~~~~ | 🚺                    |
|-------------------------------|--------------------------------------------------------|-------------|------------|------------|---------------------------|---------------------------|----------------------------------------|----------------------|
| HOLA FRANCISCO ACUÑA<br>URZUA | =                                                      |             |            |            |                           |                           |                                        | <b>⊡</b>             |
| S Cuenta                      | Cuenta ×                                               |             |            |            |                           |                           |                                        |                      |
| 📄 Entradas<br>💄 Perfil        | PAGAR CON: Khipu Webpay                                |             | +          |            |                           |                           |                                        |                      |
|                               | SALDO MAYO                                             |             | •          | Fecha      | Número                    | Descripción               |                                        |                      |
|                               | DEUDA VENCIDA<br>al 07/05/2024                         | \$ 14990.00 | 1          | 03/05/2024 | <u>1392</u>               | 0000-00-00<br>00:00:00    |                                        |                      |
|                               | ULTIMO COMPROBANTE<br>1er ven. 25/05/2024<br>Descargar | \$ 14990.00 | 2          | 02/05/2024 | <u>711405</u>             | Mayo                      |                                        |                      |
|                               | TOTAL                                                  | \$ 29980.00 | Mostrar 10 | Registros  | < 1 >                     | Registr                   | os del 1 a<br>re                       | l 2 de 2<br>egistros |
|                               |                                                        |             |            |            | Activar W<br>Ve a Configu | indows<br>ración para act | ivar Wind                              |                      |

### <u>3.Seleccione saldo a pagar, bien se Deuda vencida o el total, \*DEPENDIENDO DE SU</u> <u>CASO\*</u>

Deuda Vencida: Mes vencido

Total: Todas sus boletas pendientes vigentes o vencidas.

| ← C                                           | es-stelaccess.ispcube.online/a#/                                             | P | аø   | A»    | ☆      | CD                  | £≞   | Ē                   | <u>↓</u> ₀ | <b>%</b> |    | 0 |
|-----------------------------------------------|------------------------------------------------------------------------------|---|------|-------|--------|---------------------|------|---------------------|------------|----------|----|---|
| HOLA FRANCISCO ACUÑA<br>URZUA                 | =                                                                            |   |      |       |        |                     |      |                     |            |          | [  | 3 |
| <ul><li>♥ Cuenta</li><li>■ Entradas</li></ul> | Cuenta × PAGAR CON WEBPAY                                                    | × |      |       |        |                     | -    |                     | _          | _        |    |   |
| 💄 Perfil                                      | PAGAR CON: K Khi Saldo                                                       |   |      |       |        |                     |      |                     |            |          |    |   |
|                                               | Seleccioná el saldo a pagar                                                  |   | Fed  | :ha   |        | Número              | D    | escripció           | ón 🔅       |          |    |   |
|                                               | Ultimo comprobante<br>DEUDA VENCIDA Total<br>al 07/07/2024 Manual de Importe |   | 03/  | 05/20 | 24     | <u>1392</u>         | 0    | 000-00-0<br>0:00:00 | 0          |          |    |   |
|                                               | ULTIMO COMPROE<br>1er ven. 25/05/20:<br>Desenter                             |   |      |       |        |                     |      |                     |            |          |    |   |
|                                               | CERRAR IR A WEBPAY                                                           |   | ŧ R€ |       |        | < 1 >               |      |                     |            |          |    |   |
|                                               |                                                                              |   |      |       | A<br>W | etivar V<br>Sa como | Vind | tows<br>on tana     | estivar    | Winter   | 72 |   |

### 4. MEDIO DE PAGO: Khipu o Webpay

KHIPU:

| ← C                                                                   | A & D & G & S 🔇                                             |
|-----------------------------------------------------------------------|-------------------------------------------------------------|
| <b>N</b>                                                              | Elige cómo quieres pagar                                    |
| STEL                                                                  | Pagar con mi banco                                          |
| Stel Access S A                                                       | Transferencia manual                                        |
| Pago Servicio Internet                                                | Volver al sitio de origen                                   |
| Total a pagar \$14.990<br>Fecha limite de pago 09-05-2024 a las 15:18 | código• w1kz-onp9-ngio<br>Impulsado por Khipu               |
|                                                                       |                                                             |
|                                                                       | Activar Windows<br>Ve a Configuración para activar Windows. |

\*COLOCAR CORREO ELECTRONICO\* se desplagara la siguiente ventana:

\*Seleccionar persona o empresa; luego seleccione el banco correspondiente y siga los pasos.

| C C https://khipu.com/payment/simplified/w1kzonp9ngio | fallback=false                                             | (Q) A <sup>N</sup> | ☆ <b>Φ</b>           | ¢ @                      | Ť        | 3     |       | 0 |
|-------------------------------------------------------|------------------------------------------------------------|--------------------|----------------------|--------------------------|----------|-------|-------|---|
|                                                       | Stel Access S A MONTO A PAGAR<br>STEL Ver detalle \$14.990 |                    |                      |                          |          |       |       | Î |
|                                                       | Código - w1kz-onp9-ngio                                    |                    |                      |                          |          |       |       |   |
|                                                       | Selecciona tu banco o cuenta<br>Persona Empresa            |                    |                      |                          |          |       |       |   |
|                                                       | BancoEstado                                                |                    |                      |                          |          |       |       |   |
|                                                       | 着 🛛 Banco Falabella                                        |                    |                      |                          |          |       |       |   |
|                                                       | 💩 Banco Santander                                          |                    |                      |                          |          |       |       |   |
|                                                       | Banco de Chile (Edwards Citi)                              |                    |                      |                          |          |       |       |   |
|                                                       | 🔀 Banco BCI                                                |                    |                      |                          |          |       |       |   |
|                                                       | ✓ Mostrar todos                                            |                    | Activar<br>Ve a Conf | Windows<br>iguración par | a activa | ( V@3 | Ayuda |   |

#### WEBPAY:

| ← C       | <i>#/</i>                                                                          | A 7) 0 4 6 4 8 🚺                                            |
|-----------|------------------------------------------------------------------------------------|-------------------------------------------------------------|
| тиниванк. |                                                                                    |                                                             |
|           | Estás pagando en: Monto a pagar: STEL \$14.990                                     |                                                             |
|           | Selecciona tu medio de pago:           Tarjetas           Crédito, Débito, Prepago |                                                             |
|           | y otras billeteras digitales                                                       |                                                             |
|           | Anular compra y volver                                                             | Activar Windows<br>Ve a Configuración para activar Windows. |

Seleccione con la que usted desea cancelar.

| ← G ⊙ hi | ps://webpay3g.transbank.d//webpayserver/dist/#/<br>                                                                  | ∀, 13 m t≥ t⊕ 7° t¢ d                                       |
|----------|----------------------------------------------------------------------------------------------------|-------------------------------------------------------------|
|          | Estás pagando en: Monto a pagar:<br>\$14.990<br>Selecciona tu medio de pago:<br>Tarjetas<br>Crédito, Débito, Prepago | Ingresa los datos de tu tarjeta:                            |
|          | y otras billeteras digitales                                                                                         |                                                             |
|          | Anular compra y volver                                                                                               | Continuar                                                   |
|          |                                                                                                    | Activar Windows<br>Ve a Configuración para activar Windows. |